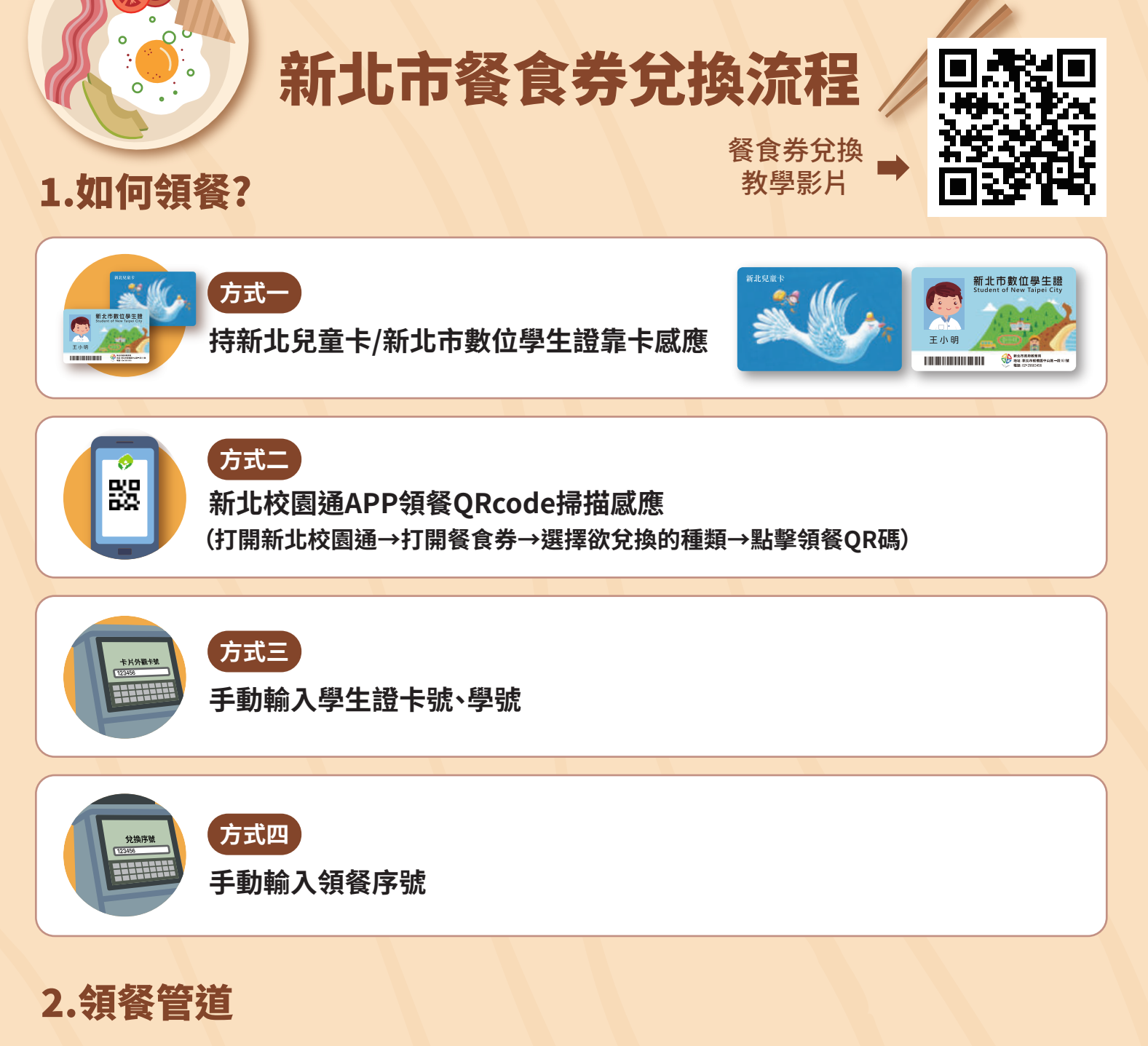

|                                                                   |    | FamilyMart<br>全家便利商店 | <b>OK</b> mart | 7-EVEVEN     | 、<br>萊爾富     |
|-------------------------------------------------------------------|----|----------------------|----------------|--------------|--------------|
| 早餐券                                                               | 櫃台 | $\checkmark$         | $\checkmark$   | ×            | ×            |
|                                                                   | 機器 | ×                    | ×              | $\checkmark$ | $\checkmark$ |
|                                                                   |    |                      |                |              |              |
| <b>日本</b><br>(1)<br>(1)<br>(1)<br>(1)<br>(1)<br>(1)<br>(1)<br>(1) |    | FamilyMart<br>全家便利商店 | OK mart        | 7-EVEVEN     | 、<br>萊爾富     |
|                                                                   | 櫃台 | $\checkmark$         | $\checkmark$   | ×            | ×            |
|                                                                   | 機器 | $\checkmark$         | ×              | $\checkmark$ | $\checkmark$ |

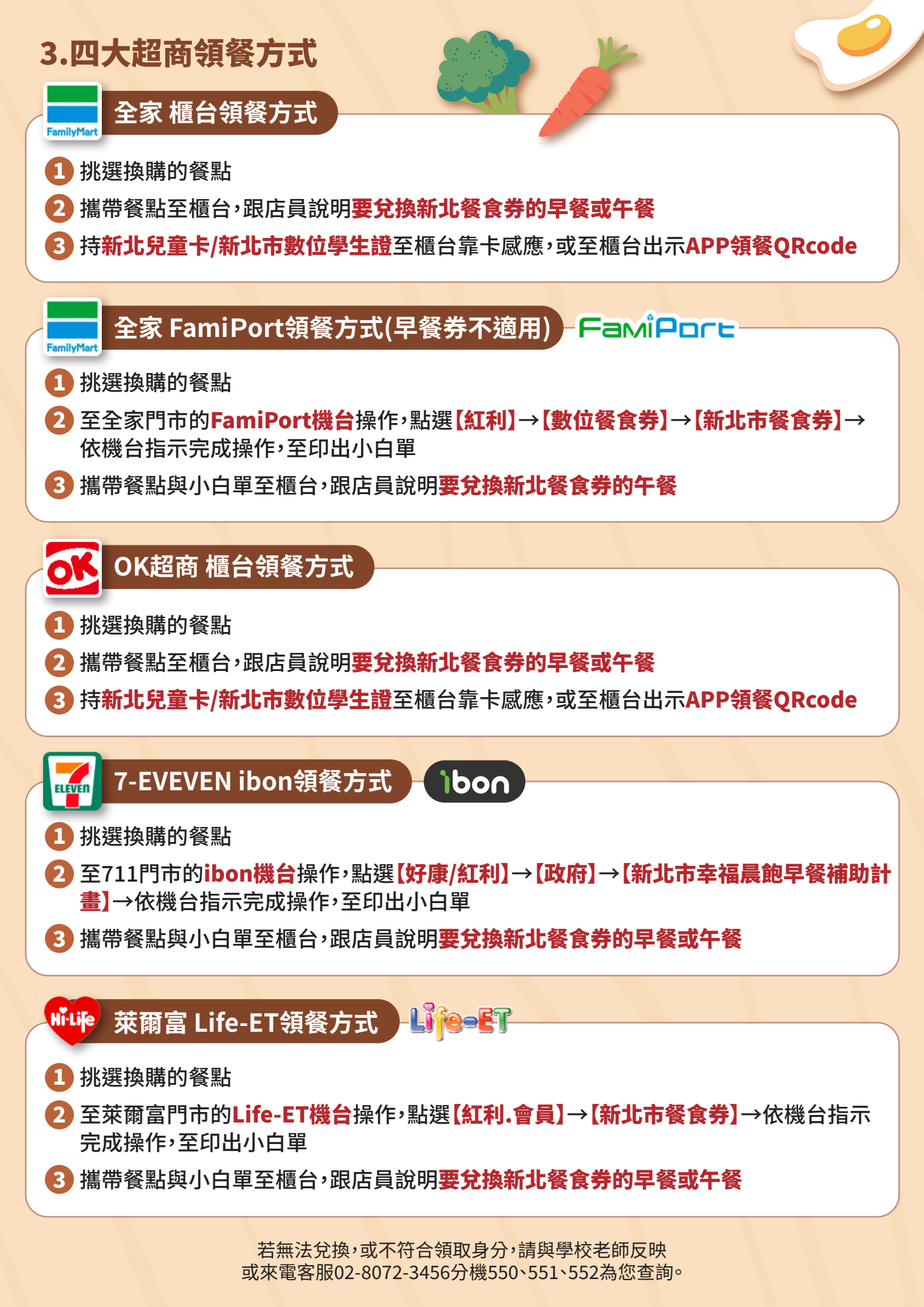